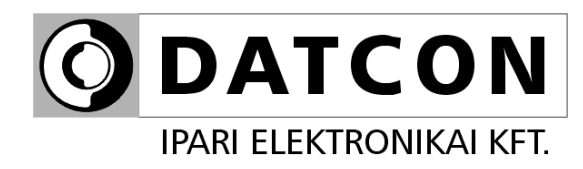

## DT4227 UI (PS)

Folyamatindikátor

Kezelési útmutató

CE

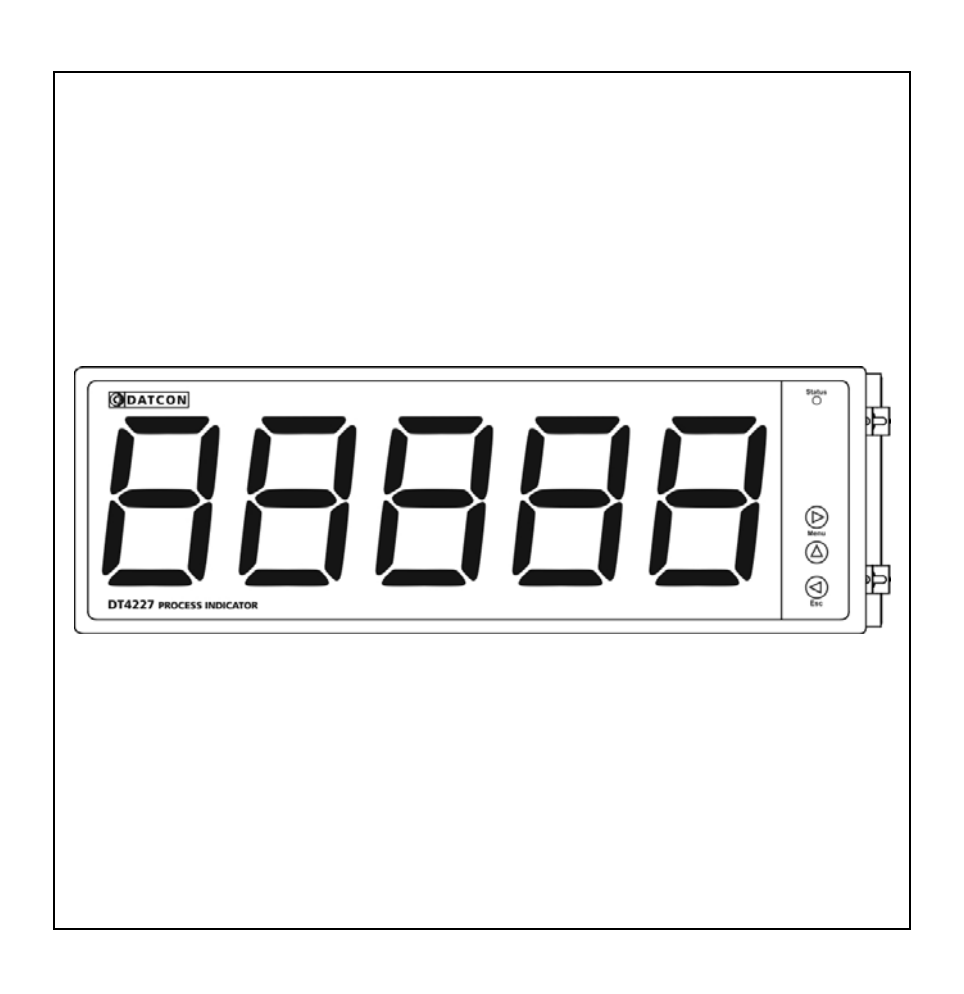

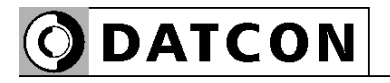

## Tartalomjegyzék

## 1. Kezelési útmutató

| 1.1. Rendeltetése               | .4 |
|---------------------------------|----|
| 1.2. Célcsoport                 | .4 |
| 1.3. Az alkalmazott szimbólumok | .4 |

## 2. Biztonsági útmutató

| 2.1. Felhatalmazott személy                           | 5 |
|-------------------------------------------------------|---|
| 2.2. Megfelelő használat.                             | 5 |
| 2.3. Figyelmeztetés a nem megfelelő használat esetére | 5 |
| 2.4. Általános biztonsági előírások                   | 5 |
| 2.5. CE megfelelőség                                  | 5 |
| 2.6. Környezetvédelmi utasítások                      | 5 |

## 3. A készülék leírása

| 3.1. Szállítási terjedelem               | 6 |
|------------------------------------------|---|
| 3.2. Típus jelölés                       | 6 |
| 3.3. Alkalmazási terület és működési elv | 6 |
| 3.4. Beállító szervek                    | 7 |
| 3.5. Kijelző                             | 7 |
| 3.6. Tárolás és szállítás                | 7 |

## 4. Felszerelés

| 4.1. Általános utasítások    | 8 |
|------------------------------|---|
| 4.2. A készülék főbb méretei | 8 |
| 4.3. Felszerelés             | 8 |

## 5. Csatlakoztatás

| 5.1. Csatlakoztatás előkészítése                            | 10 |
|-------------------------------------------------------------|----|
| 5.2. Csatlakoztatás a tápellátáshoz                         | 11 |
| 5.3. Áram kimenetű (0–20 mA) jelforrás csatlakoztatása      |    |
| 5.4. Feszültség kimenetű (0–10 V) jelforrás csatlakoztatása | 14 |
| 5.5. Befejező műveletek                                     | 15 |

## 6. A kijelző és a kezelőszervek

| 6.1. Első bekapcsolás                          | 16 |
|------------------------------------------------|----|
| 6.2. A kijelzőn megjelenő szövegek és jelzések | 17 |
| 6.3. Nyomógombok funkciója mérés közben        | 20 |

## 7. Beállítás

| 7.1. A beállításhoz szükséges nyomógombok kezelése       | 21 |
|----------------------------------------------------------|----|
| 7.2. Első lépés: jelszó beírása                          |    |
| 7.3. A menü felépítése (ábra)                            | 23 |
| 7.4. A menü felépítése (szöveges magyarázat)             | 24 |
| 7.5. Menüpont 01: Kijelző fényerő                        | 25 |
| 7.6. Menüpont 02: Bemenet választás                      | 25 |
| 7.7. Menüpont 03: Tizedespont helye                      | 26 |
| 7.8. Menüpont 04: Fizikai skála alsó érték               | 26 |
| 7.9. Menüpont 05: Fizikai skála felső érték              | 27 |
| 7.10. Menüpont 06: Vezető nullák engedélyezése / tiltása | 27 |
| 7.11. Menüpont 07: Kijelzett érték kerekítés             | 28 |
| 7.12. Menüpont 09: Kijelző frissítési idő                |    |
| 7.13. Menüpont 21: Kezelői jelszó megváltoztatása        | 29 |
| 7.14. Menüpont 22: Mérnöki jelszó megváltoztatása        | 29 |
| 7.15. Menüpont 23: Gyári alaphelyzet visszaállítása      | 30 |
|                                                          |    |

## 8. Hibakeresés, hibajavítás

| 8.1. Hibakeresés | <br>31 |
|------------------|--------|
| 8.2. Hibajavítás | <br>31 |

## 9. Leszerelés

| 9.1. Leszerelési eljárás | 32 |
|--------------------------|----|
| 9.2. Ártalmatlanítás     | 32 |

## 10. Függelék

| 10.1. Műszaki adatok    |    |
|-------------------------|----|
| 10.2. Alkalmazási példa | 35 |

# **O** DATCON

## 1. Kezelési útmutató

#### 1.1. Rendeltetése

A kezelési útmutató tartalmazza mindazokat az információkat, amelyek a készülék üzembe helyezéséhez és biztonságos üzemeltetéséhez szükségesek.

### 1.2. Célcsoport

A kezelési útmutató szakképzett felhasználó számára készült. Az útmutatóban leírtakat csak szakképzett személy végezheti el.

### 1.3. Az alkalmazott szimbólumok

### Információ, tipp, megjegyzés

Ez a szimbólum hasznos információkat jelöl.

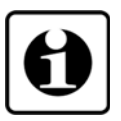

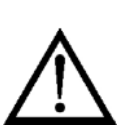

#### Figyelmeztetés, veszély

Ez a szimbólum olyan veszélyhelyzetre hívja fel a felhasználó figyelmét, amelynek figyelmen kívül hagyása sérülést okozhat a kezelőben és/vagy károsodást okozhat a készülékben.

### Lista

Ez a szimbólum olyan felsorolást jelöl, amelynek elemei nem egymásból következő sorrendben követik egymást.

#### Sorrend

Az elől szereplő szám egy eljárás lépéseinek sorrendjét jelöli.

#### Felsorolás

/

1

Egymást követő elemeit elválasztó szimbólum. Jelentése: az elemek közül egy időben csak egy választható ki.

## 2. Biztonsági útmutató

#### 2.1. Felhatalmazott személy

 $\triangle$ 

A használati útmutatóban leírt tevékenységet csak szakképzett és felhatalmazott szakember végezheti. Biztonsági és garanciális okokból, a készülék belső — takarólemez alatti — részeit érintő beavatkozást csak a DATCON szakemberei végezhetnek.

#### 2.2. Megfelelő használat

A DT4227 UI Folyamatindikátor 0–20 mA, 4–20 mA, 0–10 V, 0–5 V, 2–10 V kimenetű mérőátalakítók jelének fizikai mérőszámban történő kijelzésére szolgál. Az öt digites kijelző tetszőlegesen skálázható. Az alkalmazási területről részletes információ a Készülék leírása fejezetben található.

#### 2.3. Figyelmeztetés a nem megfelelő használat esetére

Nem megfelelő vagy helytelen használat — alkalmazástól függően — zavart okozhat a készülékhez kapcsolódó egyéb készülékekben, rendszerekben.

#### 2.4. Általános biztonsági előírások

A DT4227 UI egy precíz mérőkészülék, melynek használata megköveteli az általános szabályozások és ajánlások betartását. A felhasználónak a telepítésnél figyelemmel kell lenni a kezelési útmutatóban leírt biztonsági előírásokra, valamint az adott ország speciális biztonsági előírásaira és baleset megelőzési szabályaira.

#### 2.5. CE megfelelőség

A DT4227 UI megfelel az alábbi szabványok követelményeinek: MSZ EN 61326-1 (EMC)

#### 2.6. Környezetvédelmi utasítások

Környezetünk megóvása egyike a legfontosabb kötelezettségünknek. Kérjük, legyen figyelemmel az alábbi fejezetekben leírtakra:

- 3.6. Tárolás és szállítás fejezet
- 9.2. Ártalmatlanítás fejezet

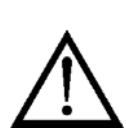

### 3. A készülék leírása

#### 3.1. Szállítási terjedelem

A szállítás tárgya

Az alábbiak képezik a szállítás tárgyát:

- DT4227 UI
- 4 db rögzítő fül (nylon tasakban mellékelve)
- dokumentáció: jelen kezelési útmutató Minőségi bizonyítvány

#### 3.2. Típus jelölés

| DT4227 UI 🗌 |    | 24 VDC TÁPFESZÜLTSÉG      |
|-------------|----|---------------------------|
|             | PS | 230 V AC/DC TÁPFESZÜLTSÉG |

#### 3.3. Alkalmazási terület és működési elv

 Alkalmazási terület
 A készülék 0–20 mA, 4–20 mA, 0–10 V, 0–5 V, 2–10 V kimenetű mérőátalakítók jelének fizikai mérőszámban történő kijelzésére szolgál. A bemeneti jeltartományhoz, tetszőleges kijelzési tartomány rendelhető hozzá. A készülék 5 digites, LED kijelzőt tartalmaz, mely tetszőlegesen skálázható.
 Működési elv
 A mérendő áram- vagy feszültségjelet jelkondicionáló és túlterhelésvédő áramkör illeszti a 23 bites A/D átalakítóhoz. Az A/D átalakító által digitalizált jel a készülék mikrokontrollerébe kerül, amely elvégzi a szükséges jelfeldolgozást. Az eredmény 5 digites LED kijelzőn kerül megjelenítésre, melynek fényereje szabályozható. Az előlapi nyomógombok segítségével, egyszerű menürendszeren keresztül állíthatók be a működési paraméterek: bemeneti jelszint, skálatényező, tizedespont helyzete, kijelzési

> gyakoriság, stb. A beállításokat kétszintű jelszó védi az illetéktelen beavatkozástól. A készülék tápegysége galvanikusan elválasztott tápfeszültséget állít elő a készülék számára.

| ·•         |
|------------|
| átás       |
| tápellátás |
|            |

#### 3.4. Beállító szervek

A készülék működési paramétereit az előlap jobb oldalán található 3 db tasztatúra nyomógombbal lehet beállítani. A beállítások FRAM-ban tárolódnak, mely azokat korlátlan ideig megőrzi.

#### 3.5. Kijelző

Az alábbi ábra mutatja a készülék előlapját a kijelzővel és az indikátorral.

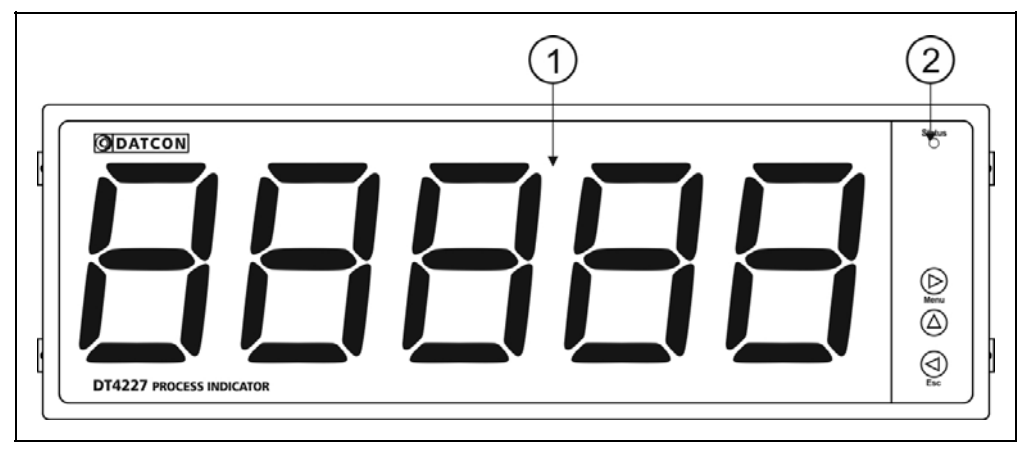

1. 5 digites kijelző szolgál a mért érték és a mnemonikus üzenetek megjelenítésére.

2. A "Status" indikátor ebben a készülékben nem használt.

#### 3.6. Tárolás és szállítás

A készülék a **10.1. Műszaki adatok** fejezetben, a "Környezeti feltételek" címszó alatt megadott körülmények között szállítható és tárolható.

A készüléket a szállítás során fellépő átlagos terhelés hatásaival szemben csomagolás védi. A hullámkarton doboz környezetbarát, újrahasznosítható papírból készült. A belső habszivacs védőanyagot, újrahasznosításra szakosodott cég útján javasolt ártalmatlanítani.

### 4. Felszerelés

#### 4.1. Általános utasítások

Felszerelési helyzet

Célszerű olyan felszerelési helyzetet választani, ahol a kijelző jól leolvasható és a készülék a felszereléskor és csatlakoztatáskor jól elérhető, továbbá a nedvesség, a pára és a por bejutási lehetősége minimális.

#### 4.2. A készülék főbb méretei

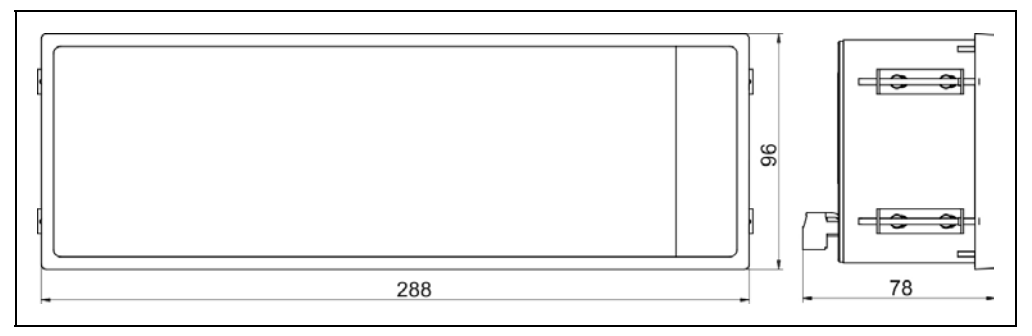

#### 4.3. Felszerelés

Előkészítés

A készülék táblaműszer kivitelű, szabványos méretű táblakivágásba illeszthető és a készülékhez mellékelt rögzítő szerelvényekkel rögzíthető.

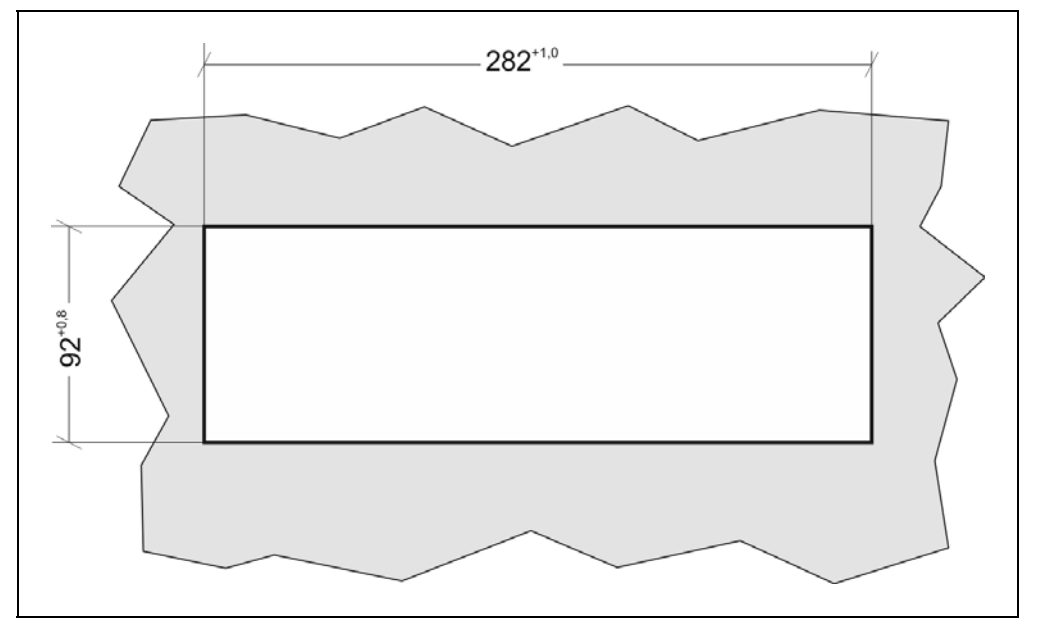

1. Alakítsa ki az alábbi ábrán látható kivágást a szerelőlemezen.

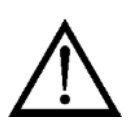

A kivágást csak speciális megmunkáló eszközökkel lehet kivitelezni, ezért azt csak fémmunkában jártas, szakképzett személy végezheti, aki ismeri a szükséges technológiai lépéseket, szerszámokat és azok használatával járó veszélyeket.

## Tábla kivágás méretei

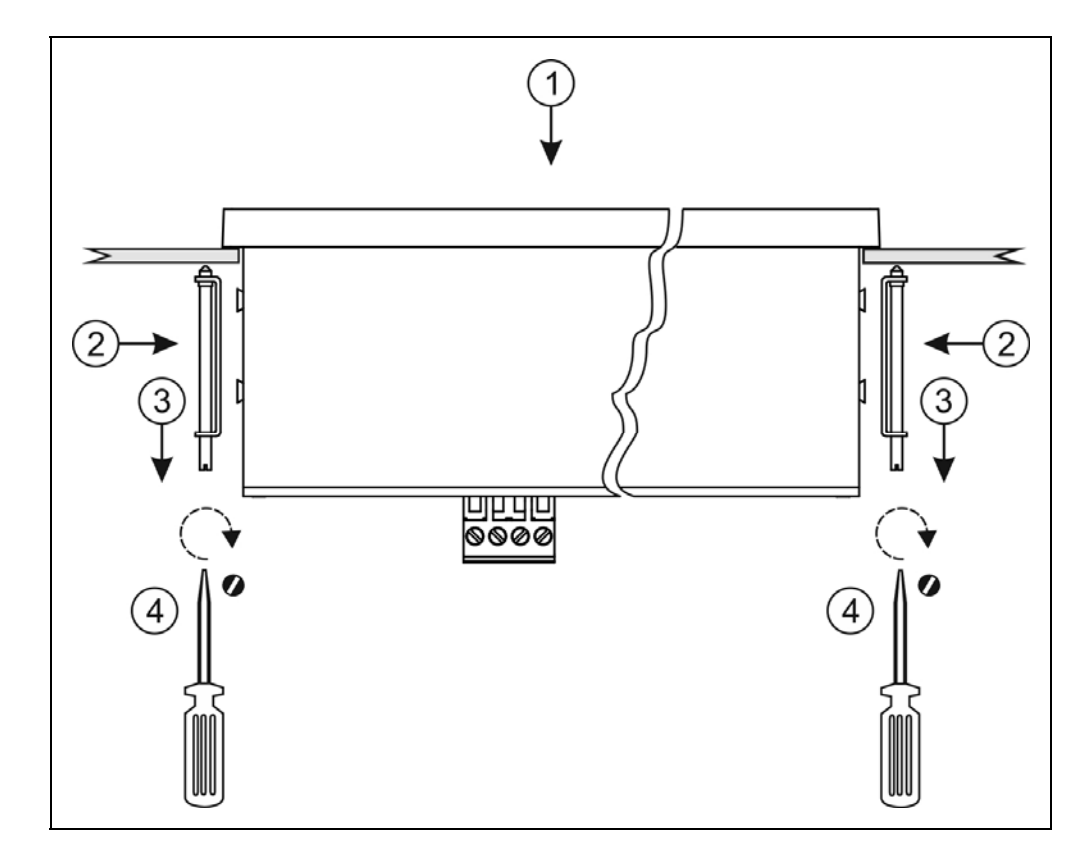

1. Helyezze be a készüléket elölről a táblakivágásba és tartsa a készüléket ebben a pozícióban.

2. Helyezze a rögzítő füleket a készülék oldalán található rézcsapokra.

- 3. Húzza hátra a rögzítő füleket.
- 4. Csavarozással rögzítse a készüléket a táblakivágásban.

### 5. Csatlakoztatás

#### 5.1. Csatlakoztatás előkészítése

Legyen figyelemmel azt alábbi biztonsági előírásokra:

- A telepítést csak szakképzett személy végezheti.
- A csatlakoztatást feszültségmentes állapotban végezze.
- Csak megfelelő méretű csavarhúzót használjon.

Kábelek kiválasztásaLegyen figyelemmel a csatlakozó vezeték megfelelőségére<br/>(vezeték keresztmetszet, szigetelés, árnyékolás, stb.).A kábel belső vezetőjének keresztmetszete maximum 1,5 mm² lehet.

Használhat merev vagy flexibilis vezetéket. Flexibilis vezeték alkalmazása esetén a csavarszorításos sorkapcsoknál alkalmazzon érvéghüvelyt.

#### Zavarvédelem

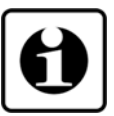

A DT4227 UI hatékony zavarvédelemmel rendelkezik. Ha azonban a közelben egy különösen nagy villamos zavarokat kibocsátó készülék üzemel, célszerű lehet a készülék bemenete és a mérendő jelforrás között árnyékolt kábeleket alkalmazni.

Az árnyékolást az egyik végén földelni kell. A törpefeszültségű jelek kábeleit az erősáramú kábelektől elkülönítve kell vezetni.

Az alábbi ábra bemutatja a vezetékér előkészítését és a dugaszolható sorkapocsba rögzítését

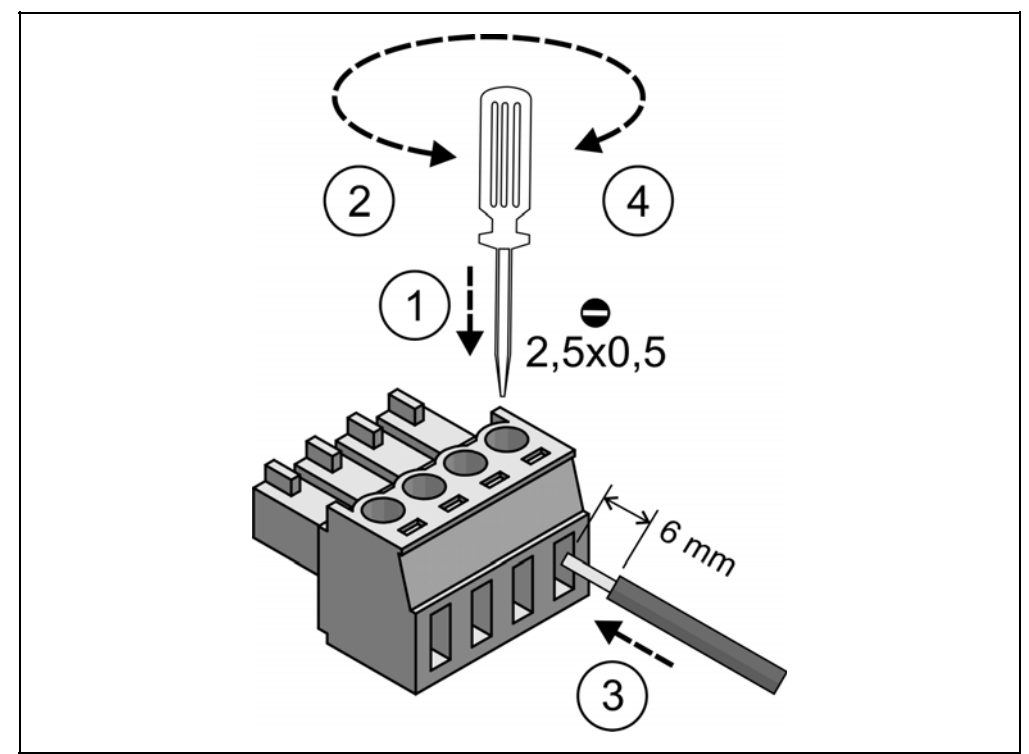

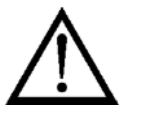

DATCON

feszültségről!)

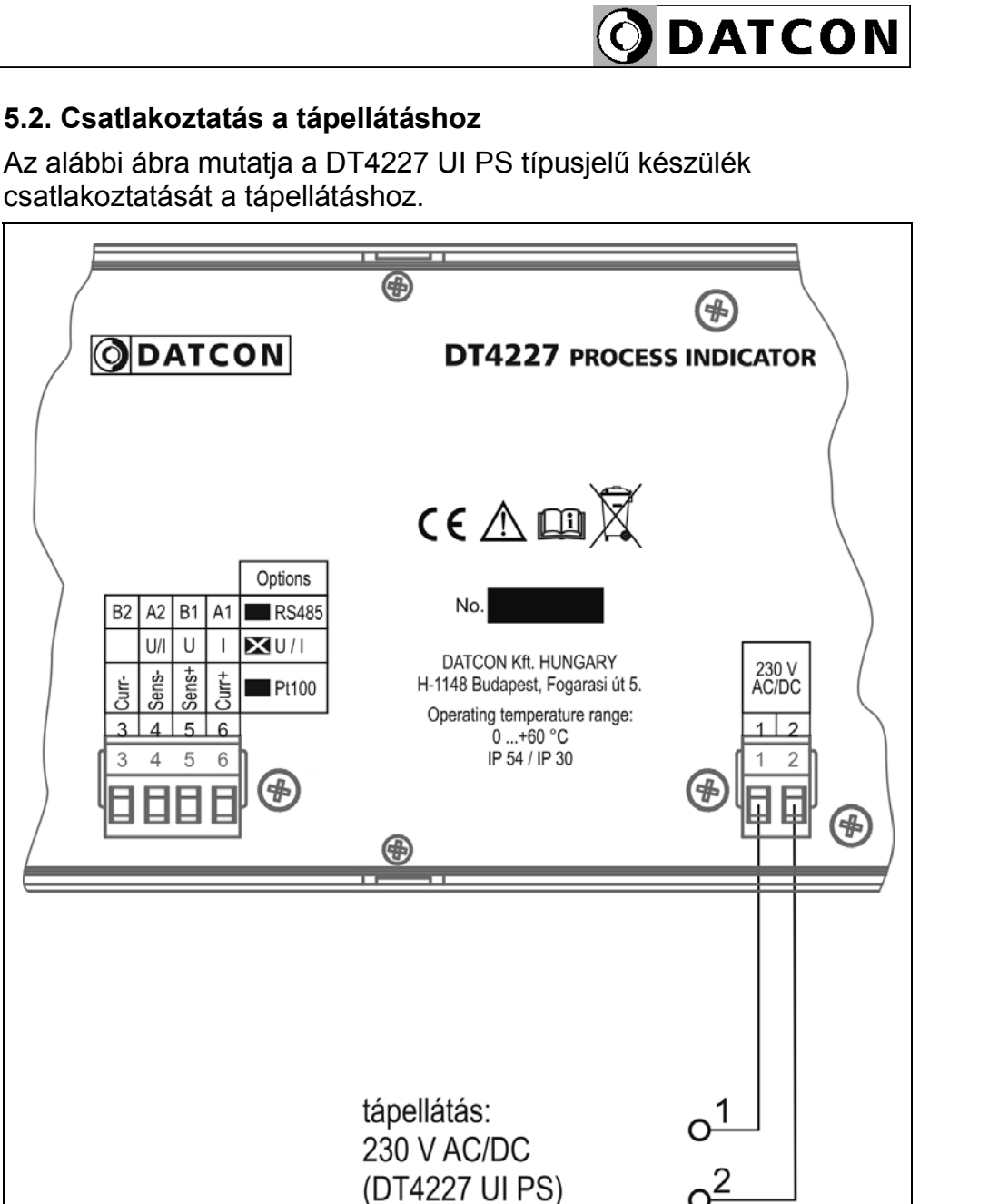

## 1. Húzza le a készülékről a dugaszolható sorkapcsot, majd lazítsa meg a sorkapocs csavarjait.

2. Helyezze az előkészített kábelvégeket a nyitott sorkapcsokba a bekötési rajz szerint.

3. Csavarja be a sorkapocs csavarjait.

4. A vezetékek határozott meghúzásával ellenőrizze a rögzítések megfelelőségét, majd dugja vissza a sorkapcsot a készülékbe.

Bekötési rajz, a 230 V tápellátás csatlakoztatásához (csak a PS jelzésű készülék táplálható 230 V

Ügyeljen a megfelelő feszültségértékre. DC tápellátás esetén a polaritás közömbös.

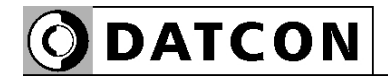

## Az alábbi ábra mutatja a DT4227 UI típusjelű készülék csatlakoztatását a tápellátáshoz.

#### Bekötési rajz, a 24 V tápellátás csatlakoztatásához

Ügyeljen a megfelelő feszültségértékre. DC tápellátás esetén a polaritás közömbös.

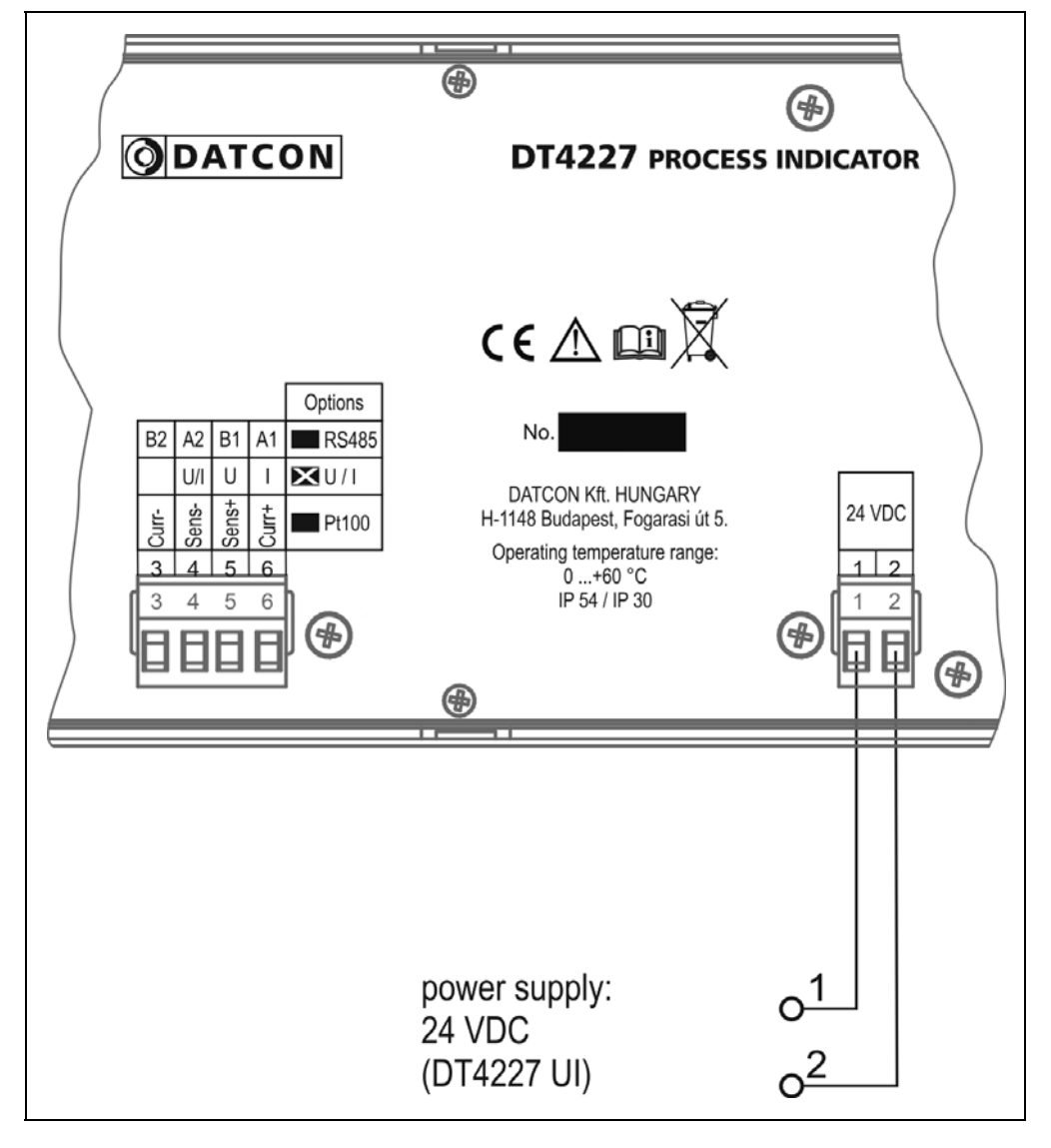

1. Húzza le a készülékről a dugaszolható sorkapcsot, majd lazítsa meg a sorkapocs csavarjait.

2. Helyezze az előkészített kábelvégeket a nyitott sorkapcsokba a bekötési rajz szerint.

3. Csavarja be a sorkapocs csavarjait.

4. A vezetékek határozott meghúzásával ellenőrizze a rögzítések megfelelőségét, majd dugja vissza a sorkapcsot a készülékbe.

#### 5.3. Áram kimenetű (0–20 mA) jelforrás csatlakoztatása

Az alábbi ábra mutatja a jelvezeték bekötését:

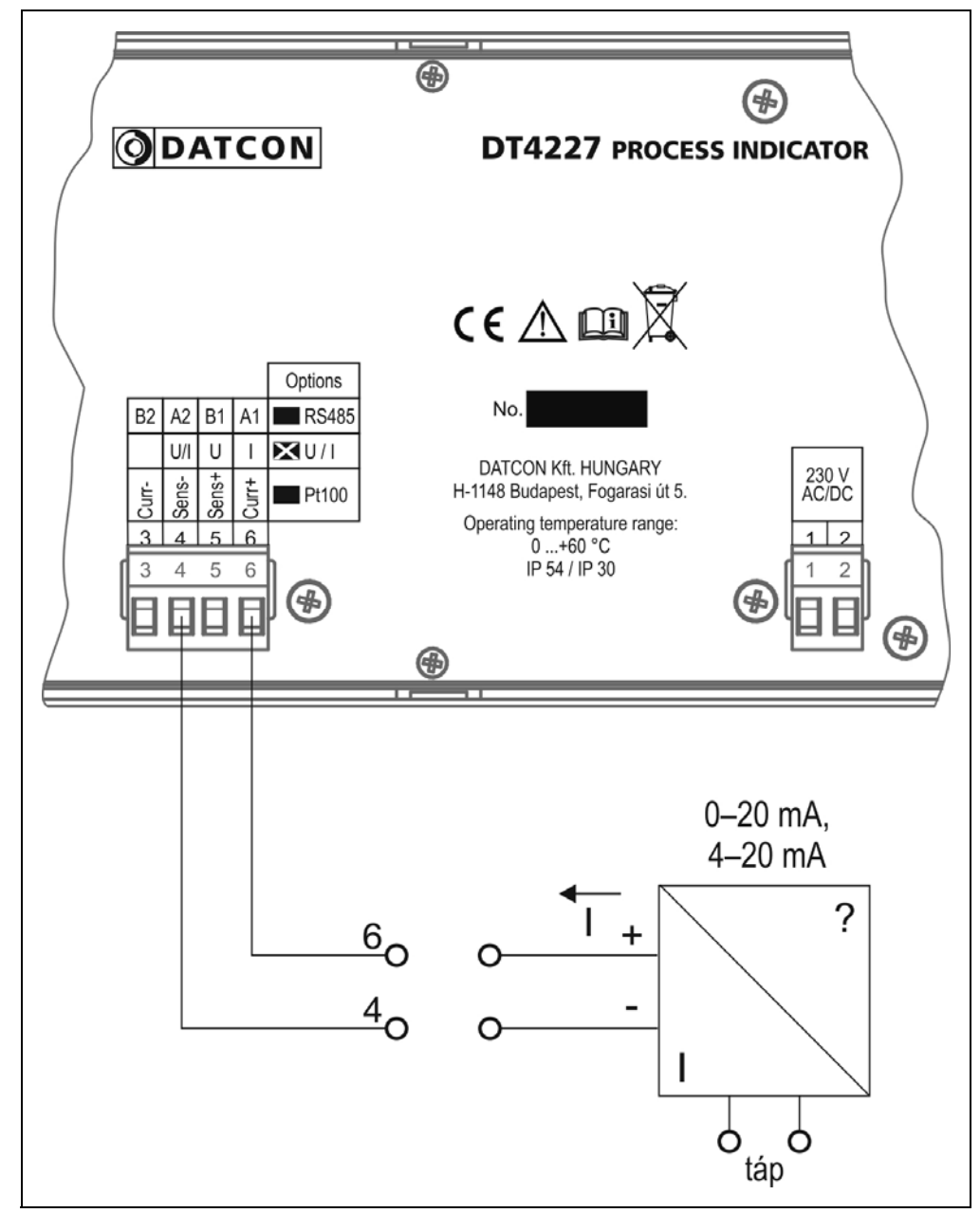

1. Húzza le a készülékről a dugaszolható sorkapcsot, majd lazítsa meg a sorkapocs csavarjait.

2. Helyezze az előkészített kábelvégeket a nyitott sorkapcsokba a bekötési rajz szerint.

3. Csavarja be a sorkapocs csavarjait.

4. A vezetékek határozott meghúzásával ellenőrizze a rögzítések megfelelőségét, majd dugja vissza a sorkapcsot a készülékbe.

MegjegyzésAmennyiben a jelforrás kimenete passzív áramkimenet (azaz a<br/>jelforrás segéd-tápfeszültséget igényel az áramjel kiadásához), akkor<br/>külső tápegységből kell biztosítania a jelforrás áramkimenetének<br/>tápellátását.

#### Bekötési rajz

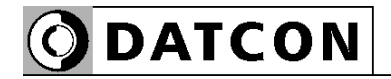

#### 5.4. Feszültség kimenetű (0–10 V) jelforrás csatlakoztatása

Az alábbi ábra mutatja a jelvezeték bekötését:

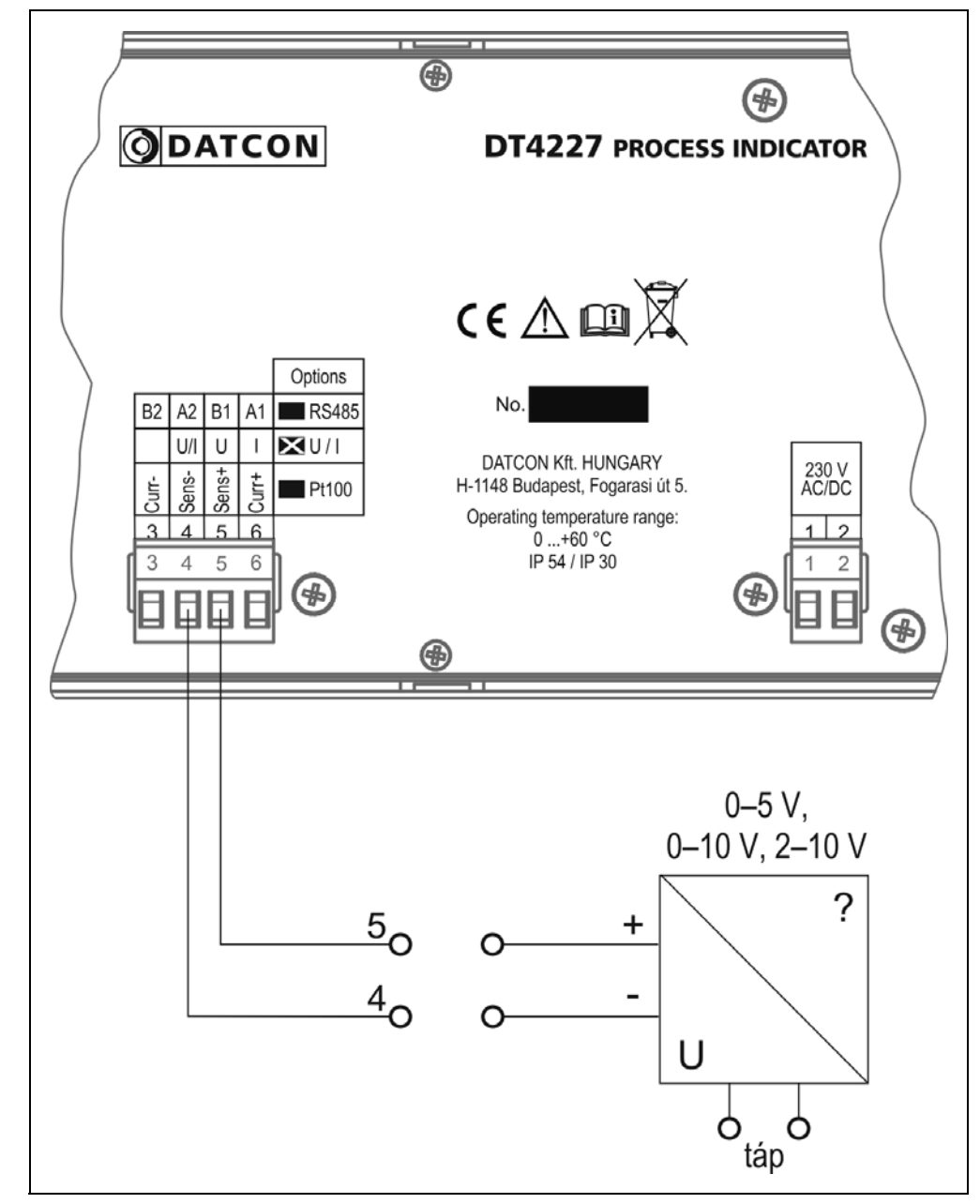

1. Húzza le a készülékről a dugaszolható sorkapcsot, majd lazítsa meg a sorkapocs csavarjait.

2. Helyezze az előkészített kábelvégeket a nyitott sorkapcsokba a bekötési rajz szerint.

3. Csavarja be a sorkapocs csavarjait.

4. A vezetékek határozott meghúzásával ellenőrizze a rögzítések megfelelőségét, majd dugja vissza a sorkapcsot a készülékbe.

#### Bekötési rajz

#### 5.5. Befejező műveletek

**Befejező műveletek** Ellenőrizze a kábelezés helyességét. (Minden vezetéket bekötött-e, megfelelő helyre kötötte-e be, stabil-e a csatlakozás, nem érnek-e össze a vezetékvégek egymással?)

CsatlakoztatásA csatlakoztatás után helyezze feszültség alá a készüléket. Hibátlanellenőrzésecsatlakoztatás esetén a kijelzőn számok vagy szöveg jelenik meg.

Amennyiben a kijelző nem jelez ki semmit, valószínűleg nem kap tápfeszültséget a készülék. Ellenőrizze az 1–2 sorkapocs pontok között a tápfeszültség meglétét és helyes értékét. Ha a mérés azt mutatja, hogy a tápfeszültség megfelelő, ez a hibalehetőség kizárható.

A helyesen bekötött jelvezetékre jelet adva a kijelző a beadott jelnek a méréstartományra vonatkoztatott %-os értékét mutatja. Példa: a gyári beállítások szerint a készülék az árambemenetét használja, 4–20 mA méréstartományban. Ennek megfelelően 4 mA-t adva a bemenetre a kijelző 000.00 értéket mutat, 20 mA-t adva 100.00-at látunk, 12 mA-hez pedig 050.00 % tartozik.

Ha ez nem így lenne, gyanakodhat arra, hogy a két jelvezeték nem a megadott sorkapocs pontokba lett bekötve. Ellenőrizze, hogy mindent az **5. Csatlakoztatás** fejezetnek megfelelően végeztek-e el!

Figyelem!

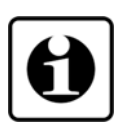

Amennyiben a készülék feszültség bemenetét használja (és ennek megfelelően a dugaszolható csatlakozó 4; 5 pontját kötötte be), a mérés mindaddig pontatlan lesz, amíg a "Bemenet választás", 02. számú menüpont segítségével ki nem választja a kívánt feszültség bemenetet az alapértelmezett 4–20 mA árambemenet helyett. Ezekről a teendőkről a "Beállítás" című, 7. fejezetben talál részletes leírást.

Ha mindent rendben talált, a csatlakoztatás kész.

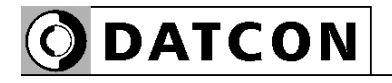

## 6. A kijelző és a kezelőszervek

#### 6.1. Első bekapcsolás

A készülék a gyári beállítások szerint a kijelzőjén az áram bemenetre adott áramot jelzi ki százalékban. 4 mA bemeneti áramnak 0% kijelzett érték felel meg, míg a 20 mA-hez 100% tartozik. Ennek megfelelően, ha a bemenő áram 12 mA - azaz 50% - ez látható a kijelzőn: 050.00

Ha 20 mA, akkor ez: 100.00

Hibaüzenet esetén Ha a kijelzőn a százalékértéket mutató számok helyett valami más jelenik meg (villogó, stilizált betűkkel kiírt üzenet), akkor a készülék hibaüzenetét látja.

#### A leggyakrabban előforduló hibajelzések a következő:

 A kijelző bal oldalán villogó / látható: Jelzi, hogy a bemenő jel olyan mértékben meghaladja a specifikált méréstartományt, hogy a mérés már nem lehetséges.
 Megoldás: multiméterrel ellenőrizze a bemenő jel értékét. A specifikációt meghaladóan nagy bemenőjel károsíthatja a készüléket!

2. A kijelző bal oldalán villogó - I látható: Jelzi, hogy a bemenő jel negatív és olyan mértékben meghaladja a specifikált méréstartományt, hogy a mérés már nem lehetséges. Megoldás: multiméterrel ellenőrizze a bemenő jel polaritáshelyességét és az értékét. A specifikációt meghaladóan nagy bemenőjel károsíthatja a készüléket!

3. A kijelzőn villogó - 9999 vagy villogó 99999 látható: A skálázás szerint kijelezendő érték meghaladja a kijelző kijelzési tartományát, ezért az már nem jeleníthető meg a kijelzőn. Megoldás: módosítsa a fizikai skála értékeit, szükség esetén a tizedespont helyét is.

Az üzenetek jelentését a következő alfejezetben találja meg.

## **O**DATCON

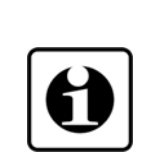

#### 6.2. A kijelzőn megjelenő szövegek és jelzések

A DT4227 UI kijelzője 7 szegmenses típusú: minden egyes számot és betűt maximum 7, világító pálcika (LED) alkot. A számok leolvasása nem okoz problémát, néhány betű viszont szokatlanul hat. Az alábbi táblázat segít a számok és a betűk azonosításában:

$$I = 1, Z = 2, J = 3, H = 4, S = 5,$$
  
 $G = 6, T = 7, B = 8, J = 9, D = 0$ 

$$H = A, b = B, c = C, d = D, E = E, F = F, 9 = G,$$
  
 $h = H, i = I, d = J, H = K, c = L, \overline{i} = M, n = N,$   
 $o = O, P = P, 9 = Q, r = R, 5 = S, E = T, U = U,$   
 $u = V, U = W, H = X, 9 = Y, 2 = Z$ 

Magyar ékezetes betűk megjelenítésére nincs mód, ezért minden információt angol nyelvű kifejezésekből képzett kódszavakkal (mnemonik) ír ki a készülék.

Az egyszerre kijelezhető betűk száma öt, ebből adódóan a kiírandó szöveg néhány betűre rövidített formában íródik ki.

# O DATCON

| Bejelentkező üzenetek                      |                                                                                                    |
|--------------------------------------------|----------------------------------------------------------------------------------------------------|
| dŁ                                         | DT - Datcon készülék                                                                                                    |
| 4227                                       | Készülék típusszáma                                                                                                    |
| U,                                         | Feszültség – áram mérésére alkalmas                                                                                            |
| Hibaüzenetek                               |                                                                                                    |
| 1                                          | Jelzi, hogy a bemenő jel olyan mértékben meghaladja a specifikált<br>méréstartományt, hogy a mérés már nem lehetséges.         |
| - 1                                        | Jelzi, hogy a bemenő jel negatív és olyan mértékben meghaladja a specifikált méréstartományt, hogy a mérés már nem lehetséges. |
| - 9999<br>99999<br>Kritikus hibák üzenetei | A skálázás szerint kijelezendő érték meghaladja a kijelző kijelzési tartományát, ezért már nem jeleníthető meg a kijelzőn.     |
|                                            | Figyelem! A kritikus hibák elhárítása szakszerviz feladata.<br>Ennek érdekében vegye fel a kapcsolatot a Datcon Kftvel!        |
| 5. Adc                                     | Analóg-digitál átalakító meghibásodás (Service: ADC)                                                                           |
| S.FrAñ                                     | FRAM meghibásodás (Service: FRAM)                                                                                              |
| 5.cAL. 1                                   | Kalibrálási hiba (Service: Calibration Input)<br>A gyári kalibrálás megsérült.                                                 |

| Jelszó beírás közben | lala-10 (Oada) adia maana isla-11                     |
|----------------------|-------------------------------------------------------|
| codE                 | Jeiszo? (Code) – adja meg a jeiszot!                  |
| bAd.co               | Hibás jelszó (Bad Code)                               |
| USEr                 | Kezelői belépés történt (User)                        |
| SUPEr                | Mérnöki belépés történt (Supervisor)                  |
| Beállítás közben     |                                                       |
| L 0_'                | A beírt szám kisebb, mint a megengedett (Low Limit)   |
| h 19h                | A beírt szám nagyobb, mint a megengedett (High Limit) |
| гЕЕЯР                | Gépelje újra. (Re-type)                               |
| EScAP                | Automatikus kilépés (Escape) — letelt a 4 perc        |
| EH 'F                | Kilépés a beállításból (Exit)                         |
| r E A d y            | A kért művelet elkészült (Ready)                      |
| Error                | Hiba történt (Error)                                  |
| ΠΟ                   | Mégsem kérem ezt a műveletet (No)                     |
| 9E5                  | lgen, indítható a művelet (Yes)                       |

20200205-V0

**O** DATCON

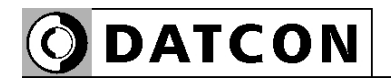

#### 6.3. Nyomógombok funkciója mérés közben

Az alábbi ábrán láthatók a nyomógombok:

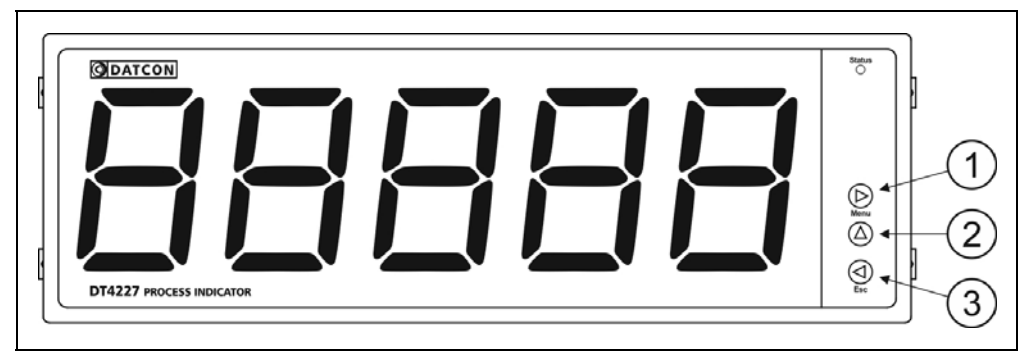

(1) ► Menu gomb: menübe lépés

Megnyomásakor a készülék a 7.1. Jelszó beírás fejezetben leírtak szerint jelszót kér és hibátlan jelszó megadás után a menübe lép, ahol elvégezheti a kívánt beállításokat. Amennyiben az utolsó gombnyomás után 5 percig nem történik újabb gombnyomás, a készülék automatikusan kilép a menüből.

(2) ▲ gomb: firmware verziószám kiírás.

Az adatokat csak a gomb nyomva tartásáig jeleníti meg. Formátuma: ÉÉ.H.NN, ahol ÉÉ az év, H a hónap és NN a nap.

(3) **◄ Esc** gomb: kilépés a menüből. Mérés közben nincs funkciója.

#### 7. Beállítás

#### 7.1. A beállításhoz szükséges nyomógombok kezelése

Nyomógombok használata a beállítás közben A készülék működését meghatározó paraméterek menüpontokon keresztül érhetők el. A menüpontok közötti navigálás és a paraméterek módosítása a nyomógombok segítségével gyorsan és egyszerűen elvégezhető.

#### Menu gomb:

Az aktuális menüpontba, illetve almenüpontba léphet be a megnyomásával.

Szám bevitel esetén a jobb oldalról soron következő számjegyet választhatja ki szerkesztésre. Erre utal a ▶ jelzés. Egy másodpercen túl nyomva tartva a kurzort a bal szélső számpozícióra állítja.

#### ▲ gomb:

A rendelkezésre álló menüpontok közül választhat. Megnyomva mindig a soron következő menüpontra lép. Egy másodpercen túl nyomva tartva a legelső menüpontra lép.

Választható paraméterek esetén: a soron következő paraméterre lép. Az utolsó után ismét az első következik. Egy másodpercen túl nyomva tartva a gyári alapértelmezett paraméterre lép.

Szám bevitel esetén a szerkesztés alatt álló számjegyet egyel növeli 0-tól 9-ig, ezután a negatív előjel, majd ismét a 0 következik és így tovább. Erre utal a ▲ jelzés. Egy másodpercen túl nyomva tartva a 0 számjegyet írja be.

#### **◄ Esc** gomb:

Kilép az aktuális paraméter editálásból és visszalép a hívó menüpontba vagy almenüpontba. Ekkor a már megváltoztatott paraméter egyből elmentődik. Nincs külön nyugtázó gomb vagy mentés gomb, így a visszavonásra nincs lehetőség, ezért csak akkor változtasson a paramétereken, ha tisztában van annak hatásával. Egy másodpercen túl nyomva tartva kilép a beállító menüből, akkor is, ha egy almenüben tartózkodik.

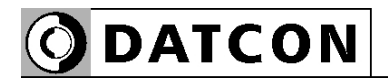

|                                                   | 7.2. Első lépés: jelszó beírása                                                                                                    |
|---------------------------------------------------|----------------------------------------------------------------------------------------------------|
| A jelszó jelentősége                              | A menübe csak az érvényes jelszó megadása után léphet be.<br>A jelszó négy számjegyből áll. Biztosítja, hogy illetéktelen személyek<br>ne tudják megváltoztatni a beállításokat.                                                                                                    |
| Jogosultsági szintek                              | <b>Kezelői szint</b> : csak a legszükségesebb paraméterek módosítására ad lehetőséget, melyek csak a kijelzést befolyásolják, de a mérési paramétereket nem. A többi menüpont meg sem jelenik a kezelő számára.<br>Gyári beállítás szerint a kezelői jelszó: <b>0000</b> .                                                                                                    |
|                                                   | <b>Mérnöki szint</b> : az összes paraméter módosítására feljogosítja a<br>belépőt.<br>Gyári beállítás szerint a mérnöki jelszó: <b>1000</b> .                                                                                                    |
| Belépés a beállító<br>menübe, a jelszó<br>beírása | <ol> <li>Nyomja meg a Menu gombot. Villogó code (jelszó) codE felirat jelezi, hogy a készülék jelszót kér.</li> <li>Megjelenik négy nulla: 0000. A bal szélső villog.</li> <li>A ▲ és a ► gomb segítségével írja be a négy számjegyből álló jelszót.</li> <li>Ha kész, nyomja meg az Esc gombot. Hibátlan jelszó beírás esetén a jelszótól függően a user USEr (belépés kezelőként) vagy a super SUPEr (belépés mérnökként) szöveg íródik ki, majd a kijelzőn az első menüpont látható: 0 l.br i.</li> <li>Hibás jelszó beírása esetén a bad.co bRd.co (Bad Code = hibás jelszó) üzenetet íródik ki, majd a készülék kilép a jelszó kérésből és folytatja a mérést.</li> <li>Kezdje újra a jelszó megadást az 1. ponttól.</li> </ol> |
| Automatikus kilépés<br>a beállító menüből         | Ha nem történik gomb lenyomás, akkor az utolsó lenyomástól<br>számított 5 perc múlva a készülék escap E5cRP (Escape = kilépés)<br>üzenetet ír ki és kilép a beállító menüből. Ezáltal visszakerül mérés<br>üzemmódba. Ennek biztonsági oka van: így illetéktelen személyek a<br>türelmi idő lejárta után már nem képesek elállítani a magára hagyott<br>készüléket.                                                                                                    |

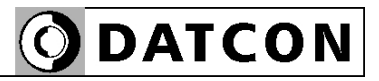

#### 7.3. A menü felépítése (ábra)

Az alábbi ábra bemutatja a menüstruktúrát.

A menüpontok összefoglaló leírása a következő oldalon található.

Menüstruktúra

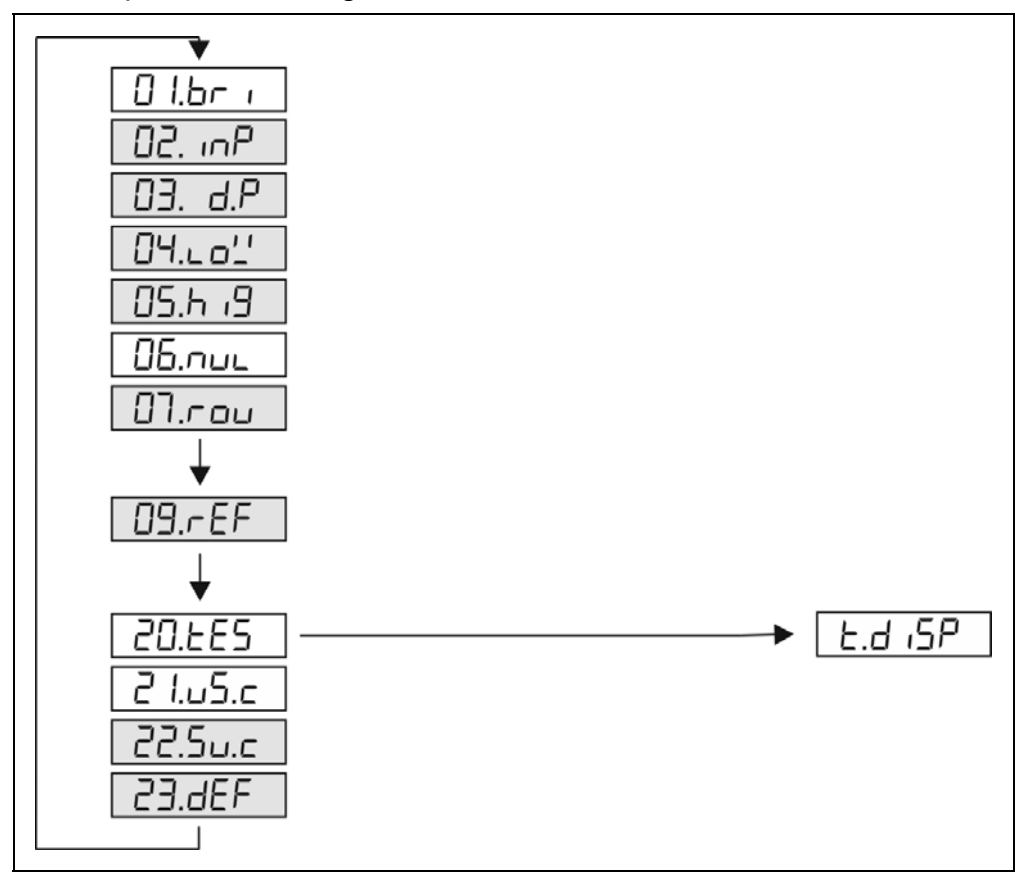

Megjegyzés:

A szürkével jelölt menüpontok csak mérnöki szintű belépés után jelennek meg.

## **O**DATCON

| A menüpontok | <b>7.4. A menü felépítése (szöveges magyarázat)</b><br>D I.br i 01. brightness - Kijelző fényerő |  |
|--------------|--------------------------------------------------------------------------------------------------|--|
|              | *@ك. امه P 02. input - Bemenet választás                                                         |  |
|              | *03. dP 03. decimal point - Tizedespont helye                                                    |  |
|              | *ⅅԿ.∟₀'' 04. low - Fizikai skála alsó érték                                                      |  |
|              | *05.h ،9 05. high - Fizikai skála felső érték                                                    |  |
|              | ມຣ.ກມ⊾ 06. null - Vezető nullák engedélyezése / tiltása                                          |  |
|              | *[]٦.rol/ 07. rounding - Kijelzett érték kerekítés                                               |  |
|              | *09.rEF 09. refresh - Kijelző frissítési idő                                                     |  |
|              | 20.EE5 20. test - Tesztek almenü                                                                 |  |
|              | 2 I.U5.c 21. user code - Kezelői jelszó megváltoztatása                                          |  |
|              | *22.5U.c 22. supervisor code - Mérnöki jelszó megváltoztatása                                    |  |
|              | *23.dEF 23. default - Gyári alaphelyzet visszaállítása                                           |  |
|              | Megjegyzés:<br>A csillaggal jelölt menüpontok csak mérnöki szintű belépés után<br>jelennek meg.  |  |
|              |                                                                                                  |  |

**O**DATCON

|                  | 7.5. Menüpont 01: Kijelző fényerő                                                                                                    |
|------------------|----------------------------------------------------------------------------------------------------|
| Rendeltetés      | A kijelző fényerő beállítható 10–100% között, 10%-os lépésekben.<br>Gyári beállítás: 100%.                                                                                                    |
| Műveleti sorrend | A nyomógombok használatát és a jelszó beírás módját 7.1. fejezetben találja meg.                                                                                                    |
|                  | <ol> <li>Lépjen be a menübe kezelői vagy mérnöki jelszóval.</li> <li>A ▲ nyomógombbal keresse meg a ☐ l.br i menüpontot és a ► gombbal lépjen be.</li> <li>A ▲ nyomógombbal válasszon a felsorolt lehetőségek közül.</li> <li>Ha elkészült, az Esc gombbal tud kilépni. (Külön nyugtázás vagy mentés nem szükséges, a változtatások automatikusan mentésre kerülnek az adott menüpontból való kilépéskor.)</li> </ol>                                                                                                    |
|                  | 7.6. Menüpont 02: Bemenet választás                                                                                                    |
| Rendeltetés      | A készülék áramjel- és feszültségjel fogadására egyaránt alkalmas és<br>több méréshatárral rendelkezik. E menüpontban választhat a felsorolt<br>lehetőségek közül.<br>Gyári beállítás: 4–20 mA áram bemenet.                                                                                                    |
| Műveleti sorrend | A nyomógombok használatát és a jelszó beírás módját 7.1. fejezetben találja meg.                                                                                                    |
|                  | <ol> <li>Lépjen be a menübe mérnöki jelszóval.</li> <li>A ▲ nyomógombbal keresse meg a @2. m<sup>P</sup> menüpontot és a ► gombbal lépjen be.</li> <li>A ▲ nyomógombbal válasszon a felsorolt lehetőségek közül.</li> <li>A következő lehetőségek állnak rendelkezésére:<br/>áram bemenet: 4–20 mA / 0–20 mA,<br/>feszültség bemenet: 0–10 V / 0–5 V / 2–10 V.</li> <li>PI. a 0–10 V feszültség bemenetet kiválasztva ezt látja a kijelzőn:<br/>U.D- ID.</li> <li>Ha elkészült, az Esc gombbal tud kilépni. (Külön nyugtázás vagy<br/>mentés nem szükséges, a változtatások automatikusan mentésre<br/>kerülnek az adott menüpontból való kilépéskor.)</li> </ol> |
| Figyelmeztetés   | A mérés csak akkor lesz pontos, ha az itt kiválasztott bemenet és a<br>kábellel fizikailag bekötött sorkapocs pontok megfelelnek egymásnak.<br>Ha például a mérendő jel feszültség, melynek tartománya 0–5 V,<br>akkor a mérendő jelet - értelemszerűen - a sorkapocs feszültség<br>bemenetére kell kötni (nem az áram bemenetére) és e menüpontban<br>a feszültségmérést kell kiválasztani (nem az árammérést), ezen belül<br>is a 0–5 V méréstartományt.                                                                                                    |

# **O** DATCON

|                  | 7.7. Menüpont 03: Tizedespont helye                                                                                                    |
|------------------|----------------------------------------------------------------------------------------------------|
| Rendeltetés      | A kijelzett érték tizedespont helyének beállítása.<br>Gyári beállítás: 2 tizedesjegy.                                                                                                    |
| Műveleti sorrend | A nyomógombok használatát és a jelszó beírás módját 7.1. fejezetben<br>találja meg.                                                                                                    |
|                  | <ol> <li>Lépjen be a menübe mérnöki jelszóval.</li> <li>A ▲ nyomógombbal keresse meg a □∃. dP menüpontot és a ► gombbal lépjen be.</li> <li>A ▲ nyomógombbal válasszon a felsorolt lehetőségek közül.</li> <li>A következő lehetőségek állnak rendelkezésére:</li> <li>1, 2, 3, 4 tizedesjegy.</li> <li>Ha elkészült, az Esc gombbal tud kilépni. (Külön nyugtázás vagy mentés nem szükséges, a változtatások automatikusan mentésre kerülnek az adott menüpontból való kilépéskor.)</li> </ol>                           |
|                  | 7.8. Menüpont 04: Fizikai skála alsó érték                                                                                                    |
| Rendeltetés      | A bemenő jel (feszültség vagy áram) gyári beállítás szerinti,<br>százalékos kijelzése teszt célra megfelelő, de a gyakorlatban a<br>mérőátalakítók jelének fizikai mérőszámban való megjelenítése a cél.<br>E menüpontban megadható, hogy a bemenő jelskála alsó értékéhez<br>milyen fizikai érték tartozzon a kijelzőn.<br>Gyári beállítás: 000.00. Ez érthető, hiszen a gyári beállítás szerint a<br>készülék százalékban jelzi ki a bemenő jelet, ezért a bemenő jelskála                                              |
| Műveleti sorrend | A nyomógombok használatát és a jelszó beírás módját 7.1. fejezetben találja meg.                                                                                                    |
|                  | <ol> <li>Lépjen be a menübe mérnöki jelszóval.</li> <li>A ▲ nyomógombbal keresse meg a ŪԿ.∟¤'' menüpontot és a ► gombbal lépjen be.</li> <li>A ▲ és a ► gomb segítségével írja be a kívánt számértéket. A bal oldali kezdőpozíción állva a 9-es szám után a ▲ gomb ismételt lenyomásával negatív előjelet is beállíthat.</li> <li>Ha elkészült, az Esc gombbal tud kilépni. (Külön nyugtázás vagy mentés nem szükséges, a változtatások automatikusan mentésre kerülnek az adott menüpontból való kilépéskor.)</li> </ol> |
| Figyelmeztetés   | A skálázáshoz a fizikai skála felső értékét is be kell állítani.<br>(Következő menüpont.)                                                                                                    |

|                  | 7.9. Menüpont 05: Fizikai skála felső érték                                                                                                    |
|------------------|----------------------------------------------------------------------------------------------------|
| Rendeltetés      | A bemenő jel (feszültség vagy áram) gyári beállítás szerinti,<br>százalékos kijelzése teszt célra megfelelő, de a gyakorlatban a<br>mérőátalakítók jelének fizikai mérőszámban való megjelenítése a cél.<br>E menüpontban megadható, hogy a bemenő jelskála felső értékéhez<br>milyen fizikai érték tartozzon a kijelzőn.<br>Gyári beállítás: IDD.DD. Ez érthető, hiszen a gyári beállítás szerint a<br>készülék százalékban jelzi ki a bemenő jelet, ezért a bemenő jelskála<br>felső értékéhez a 100,00% tartozik.                  |
| Műveleti sorrend | A nyomógombok használatát és a jelszó beírás módját 7.1. fejezetben találja meg.                                                                                                    |
|                  | <ol> <li>Lépjen be a menübe mérnöki jelszóval.</li> <li>A ▲ nyomógombbal keresse meg a ⅅԿ.ℎ.Ⅎ menüpontot és a ► gombbal lépjen be.</li> <li>A ▲ és a ► gomb segítségével írja be a kívánt számértéket. A bal oldali kezdőpozíción állva a 9-es szám után a ▲ gomb ismételt lenyomásával negatív előjelet is beállíthat.</li> <li>Ha elkészült, az Esc gombbal tud kilépni. (Külön nyugtázás vagy mentés nem szükséges, a változtatások automatikusan mentésre kerülnek az adott menüpontból való kilépéskor.)</li> </ol>              |
| Figyelmeztetés   | A skálázáshoz a fizikai skála alsó értékét is be kell állítani. (Előző menüpont.)                                                                                                    |
|                  | 7.10. Menüpont 06: Vezető nullák engedélyezése / tiltása                                                                                                    |
| Rendeltetés      | Vezető nullák: nullák, melyek a szám előtt állnak és a szám értékét<br>nem befolyásolják. PI. az 5,21 értéket a készülék ki tudja írni vezető<br>nullákkal együtt: 005.2 / vagy a vezető nullák nélkül: 5.2 /.<br>Ebben a menüpontban letiltható a vezető nulla kiírás vagy újra<br>engedélyezhető.<br>Gyári beállítás: tiltva.                                                                                                    |
| Műveleti sorrend | A nyomógombok használatát és a jelszó beírás módját 7.1. fejezetben<br>találja meg.                                                                                                    |
|                  | <ol> <li>Lépjen be a menübe kezelői vagy mérnöki jelszóval.</li> <li>A ▲ nyomógombbal keresse meg a @5.nul menüpontot és a ► gombbal lépjen be.</li> <li>A ▲ nyomógombbal válasszon a felsorolt lehetőségek közül.</li> <li>A következő lehetőségek állnak rendelkezésére:</li> <li>nul : vezető nullák engedélyezve, 5P用cE: tiltva.</li> <li>Ha elkészült, az Esc gombbal tud kilépni. (Külön nyugtázás vagy mentés nem szükséges, a változtatások automatikusan mentésre kerülnek az adott menüpontból való kilépéskor.)</li> </ol> |

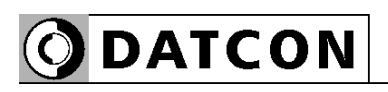

|                  | 7.11. Menüpont 07: Kijelzett érték kerekítés                                                                                                    |  |  |
|------------------|----------------------------------------------------------------------------------------------------|--|--|
| Rendeltetés      | Bizonyos esetekben szükség lehet a kijelzett érték kerekítésére. Pl.<br>ha a mért fizikai jellemző erősen ingadozik vagy ha a bemenő jelet<br>szolgáltató mérőátalakító pontossága lényegesen rosszabb, mint a<br>készüléké.                                                                                                    |  |  |
|                  | Ebben a menüpontban kiválasztható a kerekítés értéke, azaz hogy a kijelzőn megjelenítendő számok milyen lépésközzel követhetik egymást.                                                                                                    |  |  |
|                  | Gyan bealinas. T (nincs kereknes).                                                                                                    |  |  |
| Műveleti sorrend | A nyomógombok használatát és a jelszó beírás módját 7.1. fejezetben<br>találja meg.                                                                                                    |  |  |
|                  | 1. Lépjen be a menübe mérnöki jelszóval.<br>2. A ▲nyomógombbal keresse meg a பி.ாமி menüpontot és a ►<br>combbal lépion ba                                                                                                    |  |  |
|                  | <ul> <li>gombballepjen be.</li> <li>3. A ▲ nyomógombbal válasszon a felsorolt lehetőségek közül.</li> <li>A következő lehetőségek állnak rendelkezésére:</li> </ul>                                                                                                    |  |  |
|                  | <ol> <li>Inncs kerekítes), 2, 5, 10, 20, 50, 100.</li> <li>Ha elkészült, az Esc gombbal tud kilépni. (Külön nyugtázás vagy<br/>mentés nem szükséges, a változtatások automatikusan mentésre<br/>kerülnek az adott menüpontból való kilépéskor.)</li> </ol>                                                                                                    |  |  |
|                  | 7.12. Menüpont 09: Kijelző frissítési idő                                                                                                    |  |  |
| Rendeltetés      | E paraméter határozza meg, hány másodpercenként íródjon ki újabb<br>mérési eredmény a kijelzőre.<br>A kijelző frissítéssel szinkronban történik a bargraph kijelző frissítése,<br>valamint az opcionális határérték kimenetek- és az analóg kimenet<br>frissítése is.<br>Gyári beállítás: 0,5 másodperc.                                                                                                    |  |  |
| Műveleti sorrend | A nyomógombok használatát és a jelszó beírás módját 7.1. fejezetben találja meg.                                                                                                    |  |  |
|                  | <ol> <li>Lépjen be a menübe mérnöki jelszóval.</li> <li>A ▲ nyomógombbal keresse meg a □9 EF menüpontot és a ► gombbal lépjen be.</li> <li>A ▲ nyomógombbal válasszon a felsorolt lehetőségek közül.<br/>A következő lehetőségek állnak rendelkezésére:</li> <li>0,01 (ez a leggyorsabb kijelzési mód) / 0,1 / 0,3 / 0,5 / 1 / 1,5 / 2.</li> <li>Ha elkészült, az Esc gombbal tud kilépni. (Külön nyugtázás vagy mentés nem szükséges, a változtatások automatikusan mentésre kerülnek az adott menüpontból való kilépéskor.)</li> </ol> |  |  |
| Figyelmeztetés   | A frissítési idő egyúttal azt is meghatározza, hány elemi mérés<br>eredményéből képződjön a kijelezett érték. Minél hosszabb a frissítési<br>idő, annál pontosabb a mérés és annál nyugodtabb a kijelzett érték.                                                                                                    |  |  |

|                  | 7.13. Menüpont 21: Kezelői jelszó megváltoztatása                                                                                                    |  |  |
|------------------|----------------------------------------------------------------------------------------------------|--|--|
| Rendeltetés      | A gyárilag megadott kezelői jelszó helyett új jelszó adható. A jelszó a<br>0000–9999 tartományon belül tetszőleges lehet.<br>Gyári beállítás: 0000                                                                                                    |  |  |
| Műveleti sorrend | A nyomógombok használatát és a jelszó beírás módját 7.1. fejezetben találja meg.                                                                                                    |  |  |
|                  | <ol> <li>Lépjen be a menübe mérnöki vagy kezelői jelszóval.</li> <li>A ▲ nyomógombbal keresse meg a 2 l.⊔5.c menüpontot és a ► gombbal lépjen be.</li> <li>A ▲ és a ► gomb segítségével írja be az új jelszót.</li> <li>Ha beírta, nyomja meg az Esc gombot. Ekkor a rEŁ P retype – gépelje újra üzenet jelenik meg a kijelzőn, majd az r0000.</li> <li>A ▲ és a ► gomb segítségével írja be az új jelszót másodjára is.</li> <li>Ha beírta, nyomja meg az Esc gombot. Ekkor a rERd ready – kész üzenet jelenik meg. Ezzel a jelszó módosítása megtörtént</li> <li>Ha Error error – hiba üzenet íródik ki, a két begépelt jelszó különböző volt. Próbálja meg újra.</li> </ol> |  |  |
| Figyelmeztetés   | Jegyezze fel a megadott kezelői jelszót.<br>Az elfelejtett kezelői jelszó helyett másik megadása csak mérnöki<br>jelszóval való belépés után lehetséges.                                                                                                    |  |  |
|                  | 7.14. Menüpont 22: Mérnöki jelszó megváltoztatása                                                                                                    |  |  |
| Rendeltetés      | A gyárilag megadott mérnöki jelszó helyett új jelszó adható. A jelszó a<br>0000–9999 tartományon belül tetszőleges lehet.<br>Gyári beállítás: 1000                                                                                                    |  |  |
| Műveleti sorrend | A nyomógombok használatát és a jelszó beírás módját 7.1. fejezetben találja meg.                                                                                                    |  |  |
|                  | <ol> <li>Lépjen be a menübe mérnöki jelszóval.</li> <li>A ▲ nyomógombbal keresse meg a 22.5U.c menüpontot és a ► gombbal lépjen be.</li> <li>A ▲ és a ► gomb segítségével írja be az új jelszót.</li> <li>Ha beírta, nyomja meg az Esc gombot. Ekkor a rEtYP retype – gépelje újra üzenet jelenik meg a kijelzőn, majd az r0000.</li> <li>A ▲ és a ► gomb segítségével írja be az új jelszót másodjára is.</li> <li>Ha beírta, nyomja meg az Esc gombot. Ekkor a rERdY ready – kész üzenet jelenik meg. Ezzel a jelszó módosítása megtörtént</li> <li>Ha Error error – hiba üzenet íródik ki, a két begépelt jelszó különböző volt. Próbálja meg újra.</li> </ol>              |  |  |
| Figyelmeztetés   | Jegyezze fel a megadott mérnöki jelszót.<br>Az elfeleitett mérnöki jelszó helvett a gyári, alapértelmezett jelszó                                                                                                    |  |  |

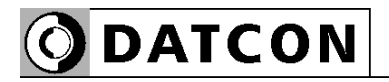

|                  | 7.15. Menüpont 23: Gyári alaphelyzet visszaállítása                                                                                                    |
|------------------|----------------------------------------------------------------------------------------------------|
| Rendeltetés      | Ha már oly mértékben elállította a paramétereket, hogy azok<br>átláthatatlanná váltak vagy egyszerűen könnyebb lenne<br>alaphelyzetből kezdve elkezdeni a beállításokat, e menüpont<br>segítségével vissza tudja állítani az ÖSSZES paraméter gyári<br>alapértékét.                                                                                                    |
| Műveleti sorrend | A nyomógombok használatát és a jelszó beírás módját 7.1. fejezetben<br>találja meg.                                                                                                    |
|                  | <ol> <li>Lépjen be a menübe mérnöki jelszóval.</li> <li>A ▲ nyomógombbal keresse meg a 23.dEF menüpontot és a ► gombbal lépjen be.</li> <li>Ekkor, biztonsági okból, villogó no no – nem szöveg jelenik meg a kijelzőn. Ilyenkor lehetősége van, hogy kilépjen a menü pontból az Esc gomb megnyomásával.</li> <li>Amennyiben valóban vissza akarja állítani az ÖSSZES paramétert a gyári alapértékre ▲ nyomógombbal váltsa át a no szöveget<br/><i>JE</i>5 yes – igen szövegre és nyomja meg a Menü gombot.</li> <li>Ekkor a <i>rERd</i> ready – kész üzenet jelenik meg, majd a készülék a gyári alapbeállításokkal újraindul.</li> </ol> |
| Figyelmeztetés   | A már elvégzett művelet visszavonására nincs lehetőség.                                                                                                    |

### 8. Hibakeresés, hibajavítás

#### 8.1. Hibakeresés

A készülék öntesztelő funkcióval rendelkezik. Képes érzékelni és kijelezni a hibák nagy részét.

Teljes működésképtelenséget okozó hiba esetén a kijelzőn nem jelenik meg semmi.

#### 8.2. Hibajavítás

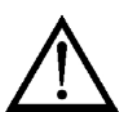

A 2.1. pontban leírtak szerint: Biztonsági és garanciális okokból, a készülék belső részeit érintő beavatkozást csak a DATCON szakemberei végezhetnek.

Kérjük, meghibásodás esetén, a készülék által kiírt hibaüzenetet és a tapasztalt hibajelenséget jegyezze fel és közölje azt a gyártó szerviz-részlegével.

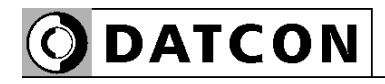

#### 9. Leszerelés

#### 9.1. Leszerelési eljárás

A készülék leszerelését az alábbi ábra mutatja:

#### Leszerelés

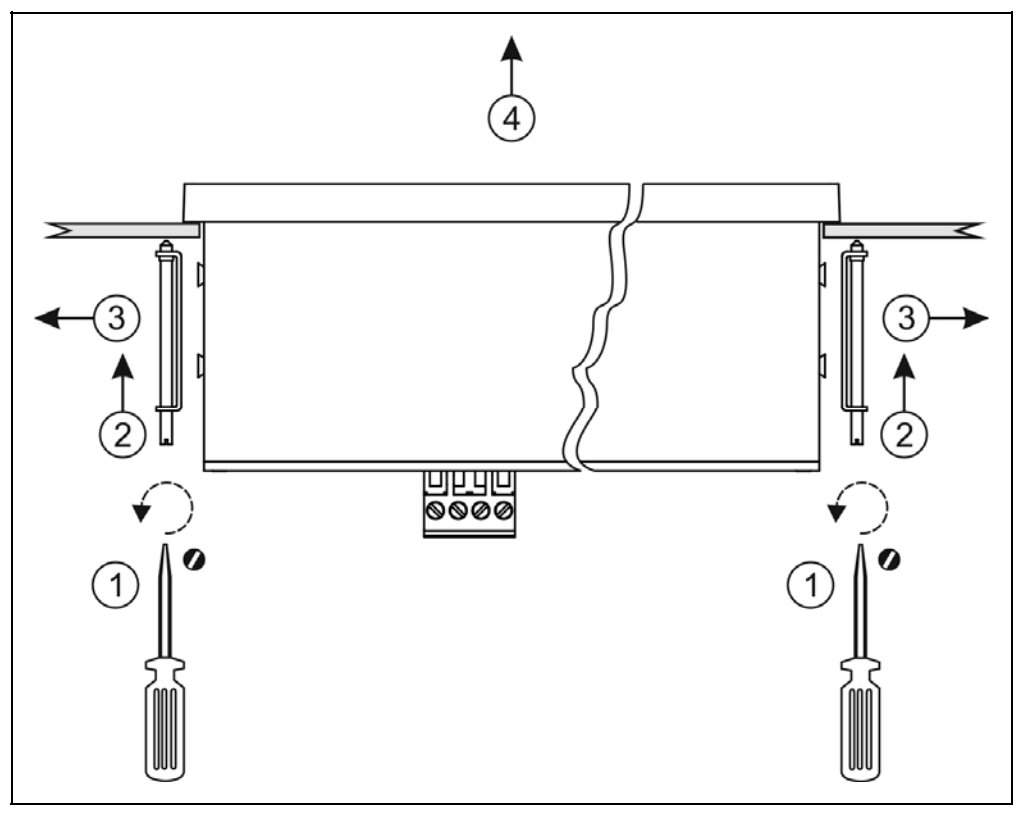

1. Leszerelés előtt feszültségmentesítse a készüléket.

2. Végezze el fordított sorrendben a 4.3 Felszerelés fejezetben leírt lépéseket.

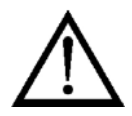

Ne alkalmazzon a szükségesnél nagyobb erőkifejtést, mert azzal a sorkapocs vagy a készülékház sérülését okozhatja!

#### 9.2. Ártalmatlanítás

A vonatkozó EU direktíva értelmében a gyártó vállalja az általa gyártott és megsemmisítésre szánt készülékek megsemmisítését. Kérjük, szállítsa a készülékeket, szennyeződésmentes állapotban telephelyünkre vagy egy újrahasznosító céghez.

## 10. Függelék

#### 10.1. Műszaki adatok

\* jelölés jelentése: gyári alapbeállítás

| Bemeneti jellemzők                            |                                                                                                    |
|-----------------------------------------------|----------------------------------------------------------------------------------------------------|
| Bemeneti jel:<br>Mérési tartomány:            | egyenáram vagy egyenfeszültség<br>0–20 mA / *4–20 mA<br>0–10 V / 2–10 V / 0–5 V                                                    |
| Bemenő ellenállás:                            | 12 Ω (árambemenet)<br>55 kΩ (feszültségbemenet)                                                                                    |
| Túlvezérelhetőség:                            | ±50 mA (árambemenet)<br>±200 V (feszültségbemenet)                                                                                 |
| Kijelzés jellemzői                            |                                                                                                    |
| Kijelző:                                      | LED, 5 digit (pozitív tartomány) / 4 digit (negatív tartomány), 7 szegmens, beállítható tizedespont pozíció                        |
| Karaktermagasság:                             | 56,9 mm                                                                                                    |
| Kijelző színe, fényereje:                     | vörös, a fényerő 10%-os lépésekben<br>beállítható10%-tól *100%-ig                                                                  |
| Kijelezhető érték tartomány:                  | -9 999–99 999                                                                                                    |
| Kijelzés és bemeneti jel közötti összefüggés: | a mérési tartomány kezdő- és végpontjához<br>tartozó kijelzendő érték tetszőlegesen<br>megadható (a kijelezhető tartományon belül) |
| Kijelző frissítési idő:                       | 0,01 / 0,1 / 0,3 / *0,5 / 1,0 / 2,0 sec (beállítható)                                                                              |
| Indikátor LED:                                | 1 db sárga (ebben a modellben nem használt)                                                                                        |
| Mérési jellemzők                              |                                                                                                    |
| Karakterisztika:                              | lineáris                                                                                                    |
| Kijelzés pontossága:                          | 0,02%<br>23 °C ±2 °C-on, 10 perc bemelegedés után                                                                                  |
| Kijelzés pontossága:                          | 0,2%<br>A teljes hőmérséklet tartományban                                                                                          |
| Hőfüggés:                                     | 25 ppm / °C                                                                                                    |
| ADC mérési gyakoriság:                        | 122 mérés / másodperc                                                                                                    |
| Átlagolt minták száma:                        | a kijelző frissítési idő / ADC mérési gyakoriság<br>határozza meg. (*61)                                                           |

**O**DATCON

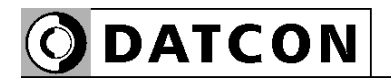

| Tápellátás                                  |                                                                                                    |                |
|---------------------------------------------|----------------------------------------------------------------------------------------------------|----------------|
| Tápfeszültség                               |                                                                                                    |                |
| D14227 UI<br>DT4227 UI PS                   | $24 \text{ VDC} \pm 10\%, 3 \text{ W}$<br>$230 \text{ V} \text{ AC/DC} \pm 10\%, 5 \text{ VA} (3.5 \text{ W})$ | 1              |
| Túlfeszültség kategória:                    | CAT II                                                                                                    | )              |
| Telepítési túláramvédelem:                  | 4 A (B)                                                                                                    |                |
|                                             |                                                                                                    |                |
| Környezeti feltételek                       |                                                                                                    |                |
| Működési hőmérséklet tartomány:             | 0–60 °C *                                                                                                    |                |
| Tárolási hőmérséklet tartomány:             | -25 – +70 °C                                                                                                   |                |
| Klíma osztály:                              | MSZ EN 60654-1, class B2                                                                                       |                |
| Relativ legnedvesseg:                       | 90% (max., nem lecsapodo)                                                                                      |                |
| l'elepites nelye:                           | delso terden, muszerszekreny                                                                                   |                |
| * rendelhető -20 – +60 °C működési hőmérsék | let-tartományú változat is                                                                                     |                |
| Flaktroméranosos kompatibilités (FMC): MC   | 7 EN 64996 4 anarist                                                                                           |                |
| Zavarkihocsátás: MSZ EN 61326-1 szabyány    | z EN 01320-1 Szerini<br>unak megfelelően                                                                       |                |
| Vezetett.                                   | MSZ EN 55011                                                                                                   |                |
|                                             | "A" osztálvú berendezés határérté                                                                              | kei            |
| Sugárzott:                                  | MSZ EN 55011                                                                                                   |                |
|                                             | "A" osztályú berendezés határérté                                                                              | kei            |
| Zavartűrés: MSZ EN 61326-1 szabványnak m    | legfelelően (2. Táblázat)                                                                                      |                |
| Elektrosztatikus kisülés (ESD):             | 4 kV/8 kV érintkezési / levegő                                                                                 | -B- kritérium  |
| Tranziens (BURST):                          | 2 kV/1 kV energiaellátás / jel                                                                                 | -B- kritérium  |
| Lökőfeszültség (SURGE):                     | 1 kV                                                                                                    | -B- kritérium  |
| Vezetett RF zavar:                          | 3 Veff                                                                                                    | -A- kritérium  |
| Általános adatok                            |                                                                                                    |                |
| Kivitel.                                    | táhlaműszer                                                                                                    |                |
| Méret [mm]·                                 | 288 x 96 x 78 (szélesség x magas                                                                               | ság x mélység) |
| Szükséges táblakivágás mérete [mm]:         | 282 x 92 (szélesség x magasság)                                                                                |                |
| Tömeg:                                      | 0.7 kg                                                                                                    |                |
| Védettség:                                  | IP 54 / IP 30                                                                                                  |                |
| Csatlakozó vezeték:                         | maximum 2 mm <sup>2</sup> keresztmetszetű                                                                      |                |
| Elektromos csatlakozás:                     | dugaszolható, csavarszorításos sorkapocs                                                                       |                |

A gyártó egyes műszaki adatok változtatásának jogát fenntartja!

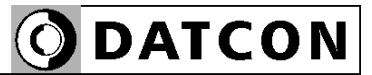

## 10.2. Alkalmazási példa

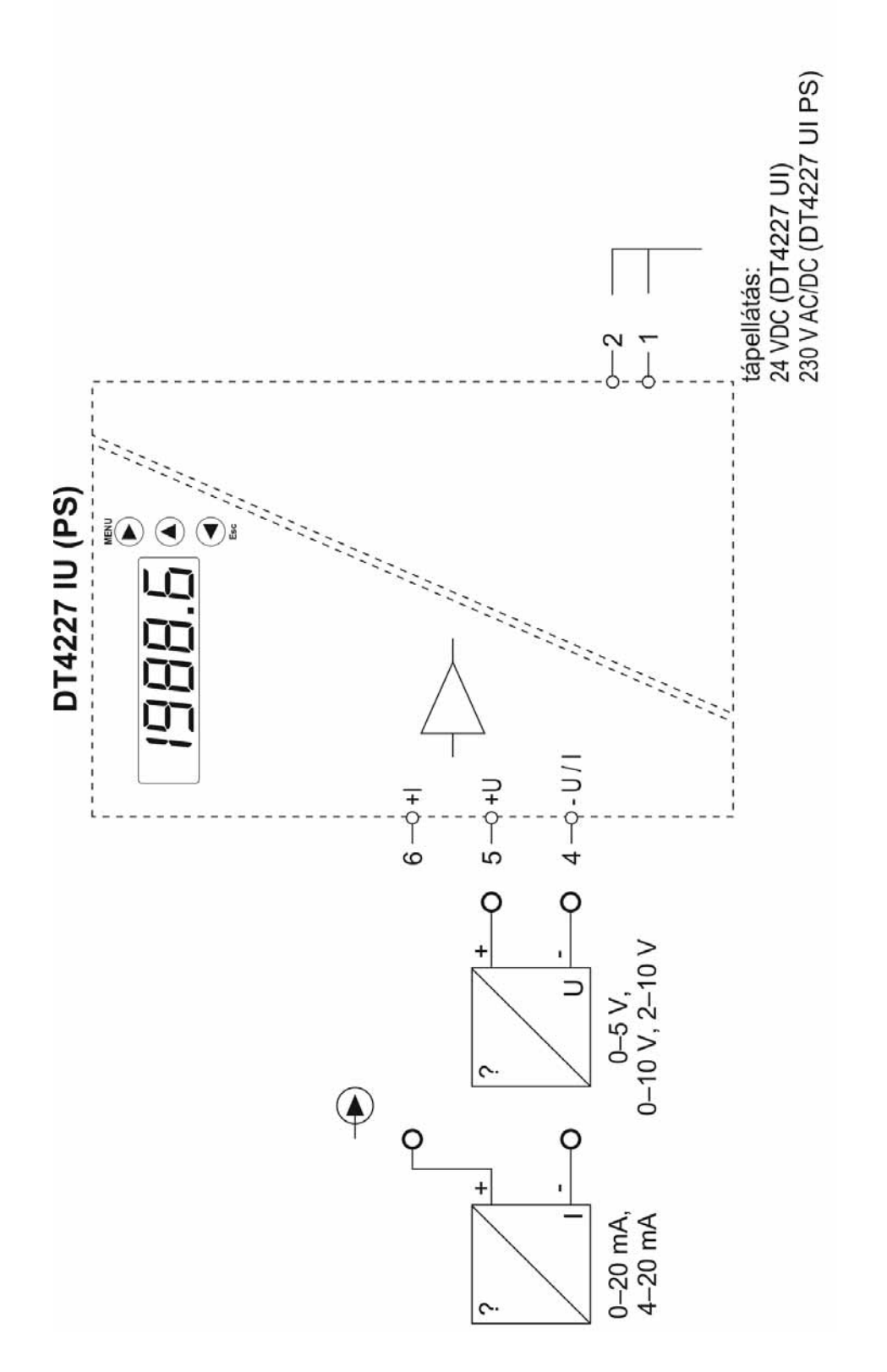

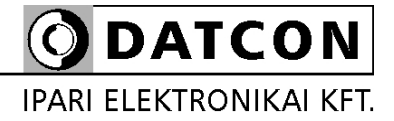

1148 Budapest, Fogarasi út 5. 27. ép.